## **Tutorial Raspbian e Arduino**

Programação de Periféricos - CC - FACIN - PUCRS

## Configuração do Ambiente de Trabalho:

- No computador host, criar um diretório de trabalho: Ex: mkdir ~/raspbian
- Ir para o diretório de trabalho: Ex: cd ~/raspbian
- Baixar o raspbian: wget https://corfu.pucrs.br/public/prog\_perif/raspbian/2013-09-25-wheezy-raspbian.zip
   Extrair: unzip 2013-09-25-wheezy-raspbian.zip

# Criando um cartão com o Raspbian:

Utilizar a ferramenta gparted.

Selecionar o cartão SD, que deve ter 7,4GB, e deletar qualquer partição que exista no cartão, isso pode ser feito com o botão destacado na figura abaixo e aplicar as modificações:

| Image: Second state of the second state of the second s |             |         |           |            |           |       |  |
|----------------------------------------------------------------------------------------------------|-------------|---------|-----------|------------|-----------|-------|--|
| /dev/sdd2<br>7.35 GiB                                                                                                    |             |         |           |            |           |       |  |
| Partition                                                                                                    | File System | Label   | Size      | Used       | Unused    | Flags |  |
| /dev/sdd1                                                                                                    | fat32       | /boot   | 50.00 MiB | 6.05 MiB   | 43.95 MiB |       |  |
| /dev/sdd2                                                                                                    | ext4        | /rootfs | 7.35 GiB  | 294.86 MiB | 7.06 GiB  |       |  |
| 0 operations pending                                                                                                    |             |         |           |            |           |       |  |

## O resultado deve ser similar a figura abaixo:

| 😣 🖻 🗈 /dev/sdd - GParted |                |                  |      |          |              |  |  |
|--------------------------|----------------|------------------|------|----------|--------------|--|--|
| GParted E                | Edit View De   | vice Partition H | elp  |          |              |  |  |
| <b>Q</b>                 |                | 6 🖌              |      | /dev/sdd | (7.40 GiB) 💲 |  |  |
| unallocated<br>7.40 GiB  |                |                  |      |          |              |  |  |
| Partition                | File System    | Size             | Used | Unused   | Flags        |  |  |
| unallocate               | ed 📃 unallocat | ed 7.40 Git      | 3 —  |          |              |  |  |
|                          |                |                  |      |          |              |  |  |
|                          |                |                  |      |          |              |  |  |
| 0 operations pending     |                |                  |      |          |              |  |  |

| ⊗                                                          |             |           |           |      |          |              |  |
|------------------------------------------------------------|-------------|-----------|-----------|------|----------|--------------|--|
| GParted Edit Vie                                           | ew Device   | Partition | Help      |      |          |              |  |
|                                                            |             | ♠ ∢       |           |      | /dev/sdd | (7.40 GiB) 💲 |  |
| New Partition #2<br>7.35 GiB                               |             |           |           |      |          |              |  |
| Partition                                                  | File System | Label     | Size      | Used | Unused   | Flags        |  |
| New Partition #1                                           | fat32       | /boot     | 50.00 MiB |      |          |              |  |
| New Partition #2                                           | ext4        | /rootfs   | 7.35 GiB  |      |          |              |  |
|                                                            |             |           |           |      |          |              |  |
| Greate Primary Partition #1 (fat32, 50.00 MiB) on /dev/sdd |             |           |           |      |          |              |  |
| 🔂 Create Primary Partition #2 (ext4, 7.35 GiB) on /dev/sdd |             |           |           |      |          |              |  |
| 2 operations pending                                       |             |           |           |      |          |              |  |

Aplicar as modificações e fechar a janela que segue:

| Applying pending operations                                                 |                    |  |  |  |  |
|-----------------------------------------------------------------------------|--------------------|--|--|--|--|
| Depending on the number and type of operations this might take a long time. |                    |  |  |  |  |
| Completed Operations:                                                       |                    |  |  |  |  |
| All operations successfully completed                                       |                    |  |  |  |  |
| ▶ Details                                                                   |                    |  |  |  |  |
|                                                                             | Save Details Close |  |  |  |  |

Copiar a imagem do Raspbian para o cartão: sudo dd bs=4M if=2013-09-25-wheezy-raspbian.img of=/dev/**DEV\_CARTAO** 

DEV\_CARTAO deve ser substituido pelo ponto base onde está mapeado o cartão SD. No caso do exemplo acima: sdd.

Essa etapa deve levar alguns minutos. Uma vez concluido o processo, garantir que todos arquivos foram devidamente copiados:

sync

Desmontar qualquer partição do cartão que tenha sido montada, e inseri-lo na Raspberry Pi. Ligar a placa e buscar o IP conforme realizado nas etapas anteriores. Utilizar o comando nmap e filtrar pelo MAC.

Para contectar-se, usar o serviço de ssh. Usar o usuário: "pi" senha: "raspberry".

Modificar a senha do usuario pi: *sudo passwd pi* 

Modificar a senha do usuario root:

sudo passwd root

## Raspbian + Arduino:

Para utilizar o microcontrolador ATmega da placa GertBoard, precisaremos instalar no sistema uma ferramenta que permita programar esse microcontrolador. A ferramenta utilizada será o avrdude. Os passos a seguir são baseados no ambiente disponível em: https://projects.drogon.net/

Instalar a IDE do arduino: sudo apt-get install arduino

Baixar o avrdude modificado para usar a Gertboard: *wget https://corfu.pucrs.br/public/prog\_perif/raspbian/avrdude\_5.10-4\_armhf.deb* 

Instalar: sudo dpkg -i avrdude\_5.10-4\_armhf.deb sudo chmod 4755 /usr/bin/avrdude

Baixar um script de configurações necessário para integrar a Gertboard e o arduino: *wget https://corfu.pucrs.br/public/prog\_perif/raspbian/setup.sh chmod +x setup.sh sudo ./setup.sh* 

Reiniciar a Raspberry Pi. sudo reboot

Conectar os pinos da Gertboard com os pinos de acesso para programar o microcontrolador conforme a figura abaixo:

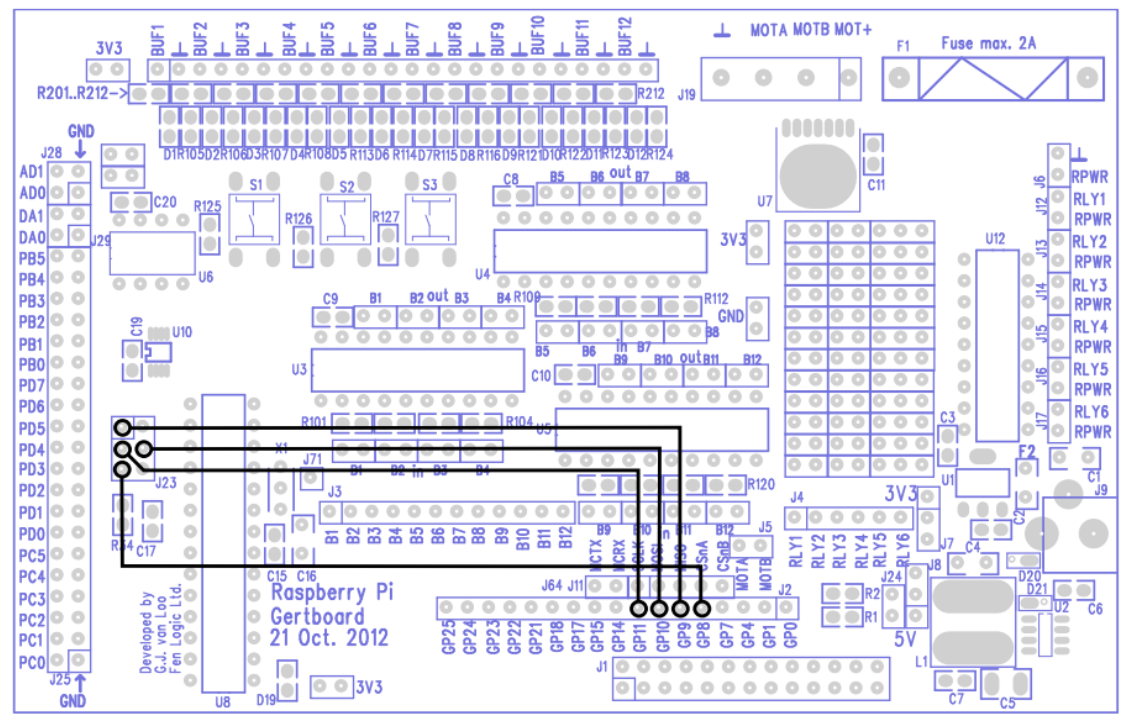

Conectar-se a Raspberry Pi novamente e executar o comando de configuração abaixo: avrsetup

Selecionar a opção 1, pois estamos utilizando um ATmega 328p.

```
Se tudo deu certo, uma mensagem deve ser recebida:

Initialising a new ATmega microcontroller for use with the

Gertboard.

Make sure there is a new ATmega chip plugged in, and press

.. 1 for an ATmega328p or 2 for an ATmega168: 1

Initialising an ATmega328p ...

Looks all OK - Happy ATmega programming!
```

### Programando o ATmega:

A abordagem para utilização do ATmega será feita da seguinte forma:

- Programas serão implementados no computador host, utilizando a IDE do Arduino.
- A IDE permite "crosscompilar" os programas para o ATmega328p.
- Os códigos crosscompilados deverão ser enviados para a Raspberry Pi.
- A Raspberry Pi utiliza o avrdude para programar o ATmega.

Caso a IDE do arduino não esteja instalada no computador host: *sudo apt-get install arduino* 

Utilizar a IDE arduino

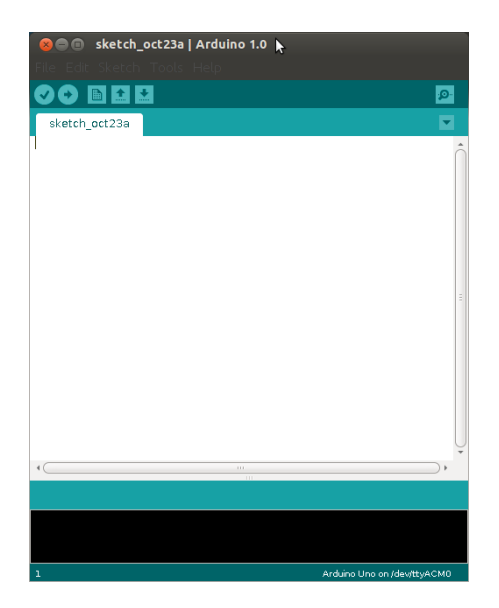

Configurar para que a IDE imprima todos passos durante a crosscompilação de um programa:

### File $\rightarrow$ Preferences

Selecionar a caixa: Show verbose output during: compilation

| 😣 🖨 Preferences                                                                                                    |    |        |
|----------------------------------------------------------------------------------------------------|----|--------|
| Sketchbook location:                                                                                                    |    |        |
| /home/matheus/sketchbook                                                                                                    |    | Browse |
| Editor font size: 12 (requires restart of Arduino)                                                                                       |    |        |
| Show verbose output during: 🧭 compilation 🗌 upload                                                                                       |    |        |
| Solution Folder on export                                                                                                    |    |        |
| Use external editor                                                                                                    |    |        |
| G Check for updates on startup                                                                                                    |    |        |
| ☑ Update sketch files to new extension on save (.pde -> .ino)                                                                            |    |        |
| More preferences can be edited directly in the file<br>/home/matheus/.arduino/preferences.txt<br>(edit only when Arduino is not running) |    |        |
|                                                                                                    | OK | Cancel |

## Compilar o exemplo disponível em: File $\rightarrow$ Examples $\rightarrow$ 1.Basic $\rightarrow$ Blink

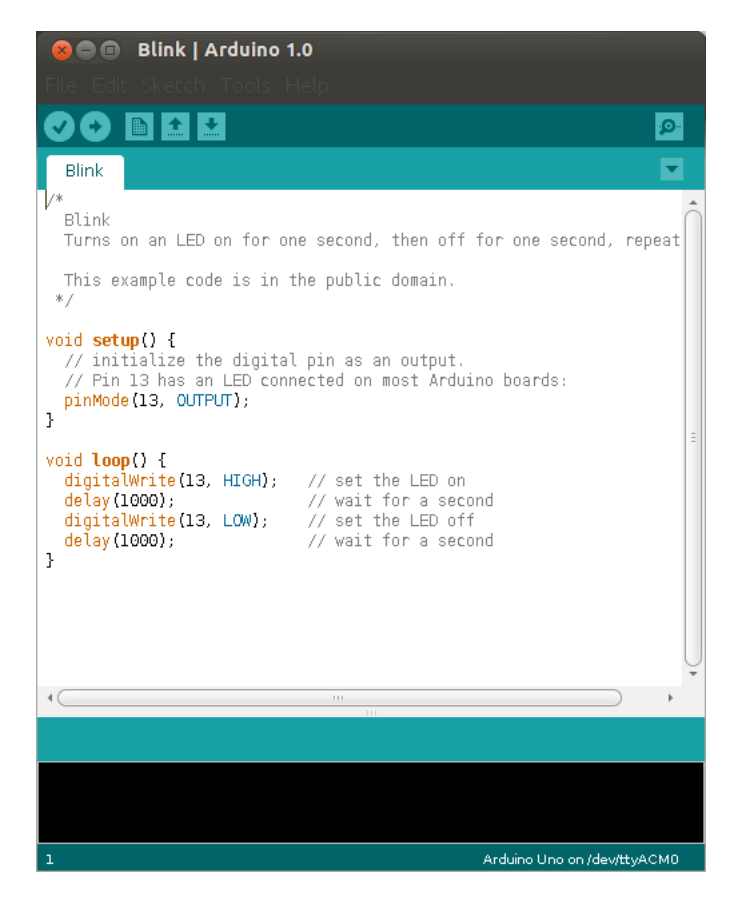

Para compilar: Sketch  $\rightarrow$  Verify/Compile (Ou ctrl+R)

A ultima linha de execução impressa no terminal indica o local em que o código crosscompilado está. Por exemplo:

avr-objcopy -0 ihex -R .eeprom /tmp/build1619961600674932294.tmp/Blink.cpp.elf /tmp/build1619961600674932294.tmp/Blink.cpp.hex

Esse código sempre tem a extensão .hex. Enviá-lo para a Raspberry Pi: scp /tmp/build1619961600674932294.tmp/Blink.cpp.hex pi@\_**IP\_DA\_RPI\_**:./

Agora temos o código disponível na Raspberry Pi. Conectar-se usando ssh.

Para enviar o código para o Atmega, usar o avrdude (Verificar se os fios de programação estão corretamente conectados):

avrdude -v -p atmega328p -c gpio -U Blink.cpp.hex

Se tudo deu certo, a seguinte mensagem será recebida: avrdude done. Thank you.

O código de exemplo executa a seguinte operação: alterna entre lógico 1 e 0 no pino 13 do ATmega a cada 1 segundo. Para visualizar a operação, conectar o pino do ATmega na Gertboard. Seguir o seguinte esquema:

| Arduino Pin | GB pin | Arduino Pin | GB pin | Arduino Pin | GB pin |
|-------------|--------|-------------|--------|-------------|--------|
| 0           | PD0    | 7           | PD7    | A0          | PC0    |
| 1           | PD1    | 8           | PB0    | A1          | PC1    |
| 2           | PD2    | 9           | PB1    | A2          | PC2    |
| 3           | PD3    | 10          | PB2    | A3          | PC3    |
| 4           | PD4    | 11          | PB3    | A4          | PC4    |
| 5           | PD5    | 12          | PB4    | A5          | PC5    |
| 6           | PD6    | 13          | PB5    |             |        |

Para conectarmos o pino 13 do ATmega no led1 da GertBoard, por exemplo:

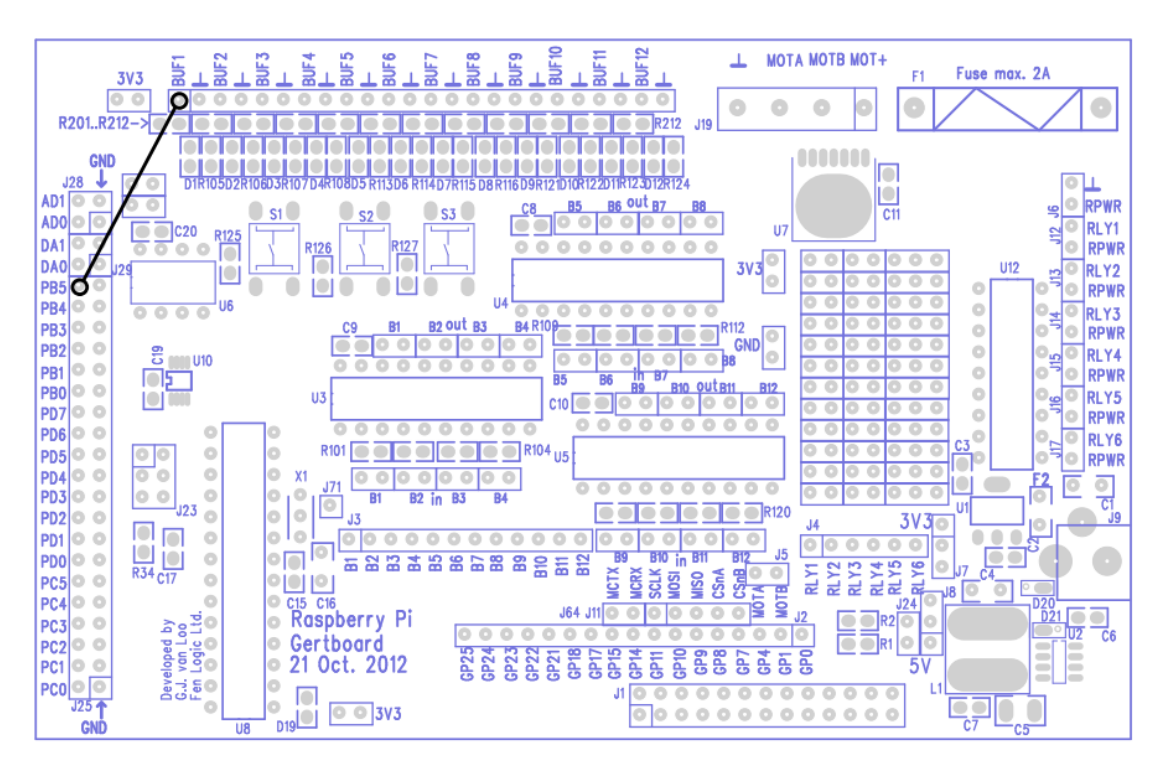

Pronto! Agora temos um ambiente que utiliza o ATmega da GertBoard, programando-o pela RaspberryPi.

## **Exercícios**:

Implementar todos os testes com o ATmega disponíveis nas páginas 44-49 do manual da GertBoard.